## Student Manual for Recording Student Personal Information

Log in to the registration system website <u>https://oreg3.rmutt.ac.th/registrar/applogin.asp?avs1056199152=2</u> 1. Fill in the required information to access the registration system with the following details below:

- -Your 13-digit student ID as Login Code
- The last 6 digits of your Citizen ID/Passport Number as your password
- Click Login to continue

| <b>6</b>                    | RMUTT<br>มหาวิทยาลัยเทคโนโลยีราชมงคลธัญบุรี<br>Rajamangala University of Technology Thanyaburi<br>คามาชัน   English            |    |
|-----------------------------|----------------------------------------------------------------------------------------------------|----|
| Select Menu<br>Home Page    | Don't forget to put -                                                                                                    |    |
|                             | LOGIN CODE XXXXXXXXXXXXXXXXXXXXXXXXXXXXXXXXXXXX                                                                                | le |
|                             | Your student id       Ex. 116456789012-3         6 last digits of Citizen ID/Passport Number a vour password                   | ıs |
|                             | Last 6 digits of citizen id Ex. your citizen id is 1234567890123<br>default password is 890123<br>LOGIN                        |    |
|                             |                                                                                                    |    |
| TIME 14:31:40               |                                                                                                    |    |
| Powered by Vision Net, 1995 | to top of page 🥌<br>สกอ.   กบศ.   ศมส.   Runahead   Vision Net Co.Ltd.  <br>Contact BMUIT Student Service Center : 02 549 3690 |    |

| <b>6</b>                              | RMUTT<br>มหาวิทยาลัยเทคโนโลยีราชมงคลธัญบุรี<br>Rajamangala University of Technology Thanyaburi<br>กาษาโหย   English                 |
|---------------------------------------|----------------------------------------------------------------------------------------------------|
| Select Menu                           | 116490501004-0 : Mrs.                                                                                                    |
| Home Page                             |                                                                                                    |
| Upload เอกสาร                         | <ul> <li>ดูมือขั้นตอนการบันทึกประวัติเพื่อขึ้นทะเบียนนึกศึกษา</li> <li>ดู่ป้อยตรียบเอกสาร Unload ขึ้นทะเบียบเป็นบัดศึกษา</li> </ul> |
|                                       | <ul> <li>ดู่มือขั้นตอนการ Upload เอกสารยืนยันการขึ้นทะเบียนนักศึกษา</li> </ul>                                                      |
|                                       |                                                                                                    |
|                                       | ORDER         PROGRAM         STATUS           1         Admission         PASS                                                     |
|                                       | Click<br>Click confirm student registration                                                                                         |
|                                       |                                                                                                    |
|                                       |                                                                                                    |
| TIME 14:38:04                         |                                                                                                    |
| VisionNet                             | to top of page                                                                                                    |
| Douround by Vining Not 1005           | <u>ала.   пия.   яна.   Runahead   Vision Net Co.Ltd.  </u>                                                                         |
| Powered by Vision Net, 1995<br>- 2008 | Contact RMUTT Student Service Center : 02 549 3690                                                                                  |

2. Once you have logged in, the name and student ID will be displayed on the menu, then proceed to click on the "Confirm Student Registration" button.

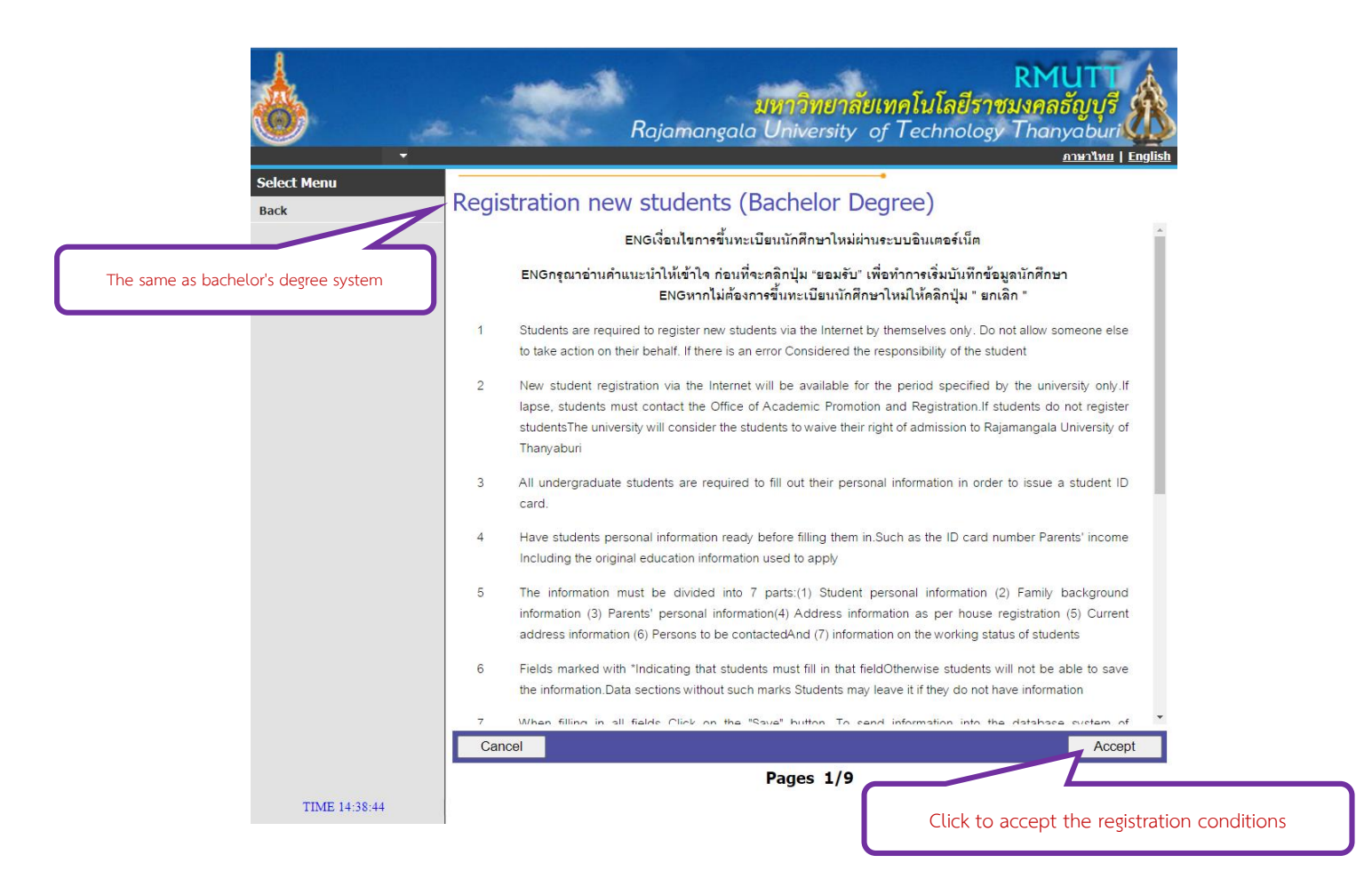

Remark: After clicked confirm student registration, student will see a page of bachelor's degree registration condition. Then click the "accept". In addition, for graduate degree programs use the same procedure system as applicable to bachelor's degree program.

|                            |                                  | ain<br>Rajamangala Ur             | <b>าวิทยาลัยเทคโ</b><br>iversity of Te | RMUTT<br>นโลยีราชมงคลธัญบุรี<br>chnology Thanyaburi<br>อาษาไทย   English |        |
|----------------------------|----------------------------------|-----------------------------------|----------------------------------------|--------------------------------------------------------------------------|--------|
| Select Menu                |                                  | 6                                 | •                                      |                                                                          |        |
| Back                       | Personal Ir                      | nformation                        |                                        |                                                                          |        |
|                            | Part 1 Student P                 | Profile Note: Asterisk " * " Unab | le to enter all fields                 | 5.                                                                       |        |
|                            | Student ID                       |                                   | Pretix                                 | Mr.                                                                      |        |
|                            | First Name *                     |                                   | Sumarile *                             |                                                                          |        |
|                            | First Name                       | Taskainal Education               | Desertment                             | Educational Technology and Communications                                |        |
|                            | Paculty                          |                                   | Civil Status *                         | Single/Single                                                            |        |
| Student will not be able   | e to                             | Cambadia                          | Ethnicity #                            | Combodia t                                                               |        |
|                            | Religion *                       | Cambodia V                        | TROTCE Status *                        |                                                                          |        |
| edit your information at   | ter                              | Buddhism V                        | Passant Na                             | เมเตย/เมสาเรงการผกวยาทหาร(รด.) ชนบท3 ♥                                   |        |
| confirming Diasco fill our | t the                            |                                   | Passport No.                           |                                                                          |        |
| comming. Please nil ou     | Date of Issue *                  | 18 V March V 2016 V               | Date of Expiry                         | 18 ♥ March ♥ 2026 ♥                                                      |        |
| information correctly      | Entrydegree *                    | Bachelor's Degree                 | <ul> <li>Year Graduated *</li> </ul>   | 2561 -                                                                   |        |
|                            | Program                          |                                   |                                        |                                                                          |        |
|                            | Graduated *                      |                                   |                                        |                                                                          |        |
|                            | School/Institution *             | Chulalongkorn University          |                                        | SELECT                                                                   |        |
|                            | GPA *                            | 3.5                               | Blood *                                | 0 •                                                                      |        |
|                            | Hometown<br>Province *           | Pathum Thani                      | Interests/hobbies *                    | Recreational activities(ด้านกิจกรรมสันทนาการ) 🗸                          |        |
|                            | Congenital<br>Disease *          | none                              | Allergy *                              | none                                                                     |        |
|                            | Person with<br>disability number |                                   | Deformity *                            | Not disability(ไม่พิการ)                                                 | ~      |
|                            | Phone number *                   |                                   | Mobile number *                        | L                                                                        |        |
|                            | E-Mail *                         |                                   | ]                                      |                                                                          |        |
|                            | Back                             |                                   |                                        |                                                                          | Submit |
|                            |                                  |                                   | Pag                                    | es 2/9                                                                   |        |
| TIME 12:0                  | 2:45                             |                                   |                                        |                                                                          |        |
| Vision                     | ei to top of page                | •                                 |                                        |                                                                          |        |
|                            |                                  | <u>สกอ.   กยศ.   ศมส.   Ru</u>    | nahead   Vision Net Co.L               | <u>td.</u>                                                               |        |

3. Please fill in all the required "Personal Information" details in \* It is very important to fill your mobile phone number or email address.

| 1                                     | -                                         | RMU                                                                    |                 |
|---------------------------------------|-------------------------------------------|------------------------------------------------------------------------|-----------------|
| <b>())</b>                            | Roion                                     | มหาวทยาลยเทคโนโลยีราชมงคลอีเ<br>ออกซอla University of Technology Thany | vys N           |
|                                       | •                                         | angula Oniversity of Feethology Thanya                                 | ษาไทย   English |
| Select Menu                           |                                           |                                                                        |                 |
| Back                                  | Work Status                               |                                                                        |                 |
|                                       | Section 7 Current students' work          | status Note: Asterisk " * " Unable to enter all fields.                |                 |
|                                       | Work status                               |                                                                        |                 |
|                                       | Company name / workplace                  |                                                                        |                 |
|                                       | Address Line 1                            |                                                                        |                 |
|                                       | Address Line 2                            |                                                                        |                 |
|                                       | Province/City                             | ×                                                                      |                 |
|                                       | District                                  |                                                                        |                 |
|                                       | Sub-District                              |                                                                        |                 |
|                                       | Postal Code                               | 20110                                                                  |                 |
|                                       | Phone number                              |                                                                        |                 |
|                                       | Fax.                                      | 000000000                                                              |                 |
|                                       | Back                                      |                                                                        | Submit          |
|                                       |                                           | Pages 8/9                                                              |                 |
| TIME 13:32:03                         |                                           |                                                                        |                 |
| Internet Sciences                     | to top of page                            |                                                                        |                 |
| Visioni Net                           |                                           |                                                                        |                 |
|                                       | <u>สกอ.</u>                               | กยศ.   ศมส.   Runahead   Vision Net Co.Ltd.                            |                 |
| Powered by Vision Net, 1995<br>- 2008 | Contact RMUTT Student Service Center : 02 | 549 3690                                                               |                 |

4. Please fill in all the required "Personal Information" details in \* It is very important to fill your mobile phone number or email address.

<u>Remark</u>: Students who do not know their father and mother's information must fill in 111111111111 in the text box with asterisk (\*) on page 3/9. (3)

| ۵.                          | RMUTT<br>มหาวิทยาลัยเทคโนโลยีราชมงคลธัญบุรี<br>Rajamangala University of Technology Thanyaburi                                                                                                    |
|-----------------------------|----------------------------------------------------------------------------------------------------|
|                             | <u>ภาษาไหย   English</u>                                                                                                    |
| Select Menu                 | Confirm registration                                                                                                    |
| Back                        | Commin registration                                                                                                    |
|                             | ข้อมูลที่นักศึกษาบันทึกเป็นความจริงทุกประการ และนักศึกษาได้อ่านเงื่อนไขการขึ้นทะเบียนนักศึกษาใหม่ผ่านระบบ<br>อินเตอร์เนิตได้เร้าใจครบถ้วนดีแล้ว และต้องการขึ้นทะเบียนเพื่อเป็นนักศึกษา มหาวิทยาลัยเทคโนโลยีราชมงคลรัญบุรี<br>ให้นักศึกษาคลิกที่ ⊠ ขอมรับเงื่อนไข และคลิกปุ่ม "ขึ้นขัน" เพื่อยืนยันการขึ้นทะเบียนเป็นนักศึกษา หรือคลิกปุ่ม "ลอขกลับ" เพื่อ<br>กลับไปยังหน้าจอบันทึกข้อมูลนักศึกษาตรวจลอบข้อมูลและแก้ไขข้อมูลให้ถูกต้อง หากไม่ต้องการขึ้นทะเบียนนักศึกษาใหม่ ให้คลิกที่เมนู<br>"ออกจากระบบ"<br>ข้าพเจ้า ซินขอมโดยสมัครใจที่จะให้ข้อมูลทั้งหมดนี้แก่ทางมหาวิทยาลัยเพื่อนำไปใช้ในวัตถุประสงค์ตามที่<br>มหาวิทยาลัยกำหนด และซินขอมใดยสมัครใจที่จะให้ข้อมูลทั้งหมดนี้แก่ทางมหาวิทยาลัยเพื่อนำไปใช้ในวัตถุประสงค์ตามที่<br>ไข้ ระเบียบราชการ หรือผู้มีอำนาจบังคับใช้ |
|                             | Back Confirm                                                                                                    |
|                             | Pages 9/9                                                                                                    |
| TIME 13:33:06               |                                                                                                    |
| USBON NET                   | to top of page                                                                                                    |
|                             | สกอ.   กบศ.   ศมส.   Runahead   Vision Net Co.Ltd.                                                                                                    |
| Powered by Vision Net, 1995 | Contact RMUTT Student Service Center : 02 549 3690                                                                                                    |

5. Once you have finished with the "Personal Information" Section, click the "Accept" button then proceed to click on the "Confirm" button.

|                                       | RMUTT<br>มหาวิทยาลัยเทคโนโลยีราชมงคลธัญบุรี<br>Rajamangala University of Technology Thanyaburi                                            |
|---------------------------------------|----------------------------------------------------------------------------------------------------|
|                                       | 116270204002 Et Mice                                                                                                    |
| Select Menu                           | 110370204002-0, 19135                                                                                                    |
| Home Page                             | <ul> <li>คู่<u>มือขั้นตอนการบันทึกประวัติเพื่อขึ้นทะเบียนนักศึกษา</u></li> </ul>                                                          |
| Upload landhs                         | <ul> <li>คู่มือเตรียมเอกสาร Upload ขึ้นทะเบียนเป็นนักศึกษา</li> <li>คู่มือขั้นตอนการ Upload เอกสารยืนยันการขึ้นทะเบียนนักศึกษา</li> </ul> |
|                                       | Program your select                                                                                                    |
|                                       | 1 Admission PASS                                                                                                    |
|                                       | Click<br>Print your invoice payment                                                                                                    |
| TIME 14:27:50                         | to top of page                                                                                                    |
| Powered by Vision Net, 1995<br>- 2008 | Contact RMUTT Student Service Center : 02 549 3690                                                                                        |

6. After confirming your personal information, click on the "Print your invoice payment"

7. Student should take the invoice for the payment of their registration fees to the designated bank as specified on the statement for payment.

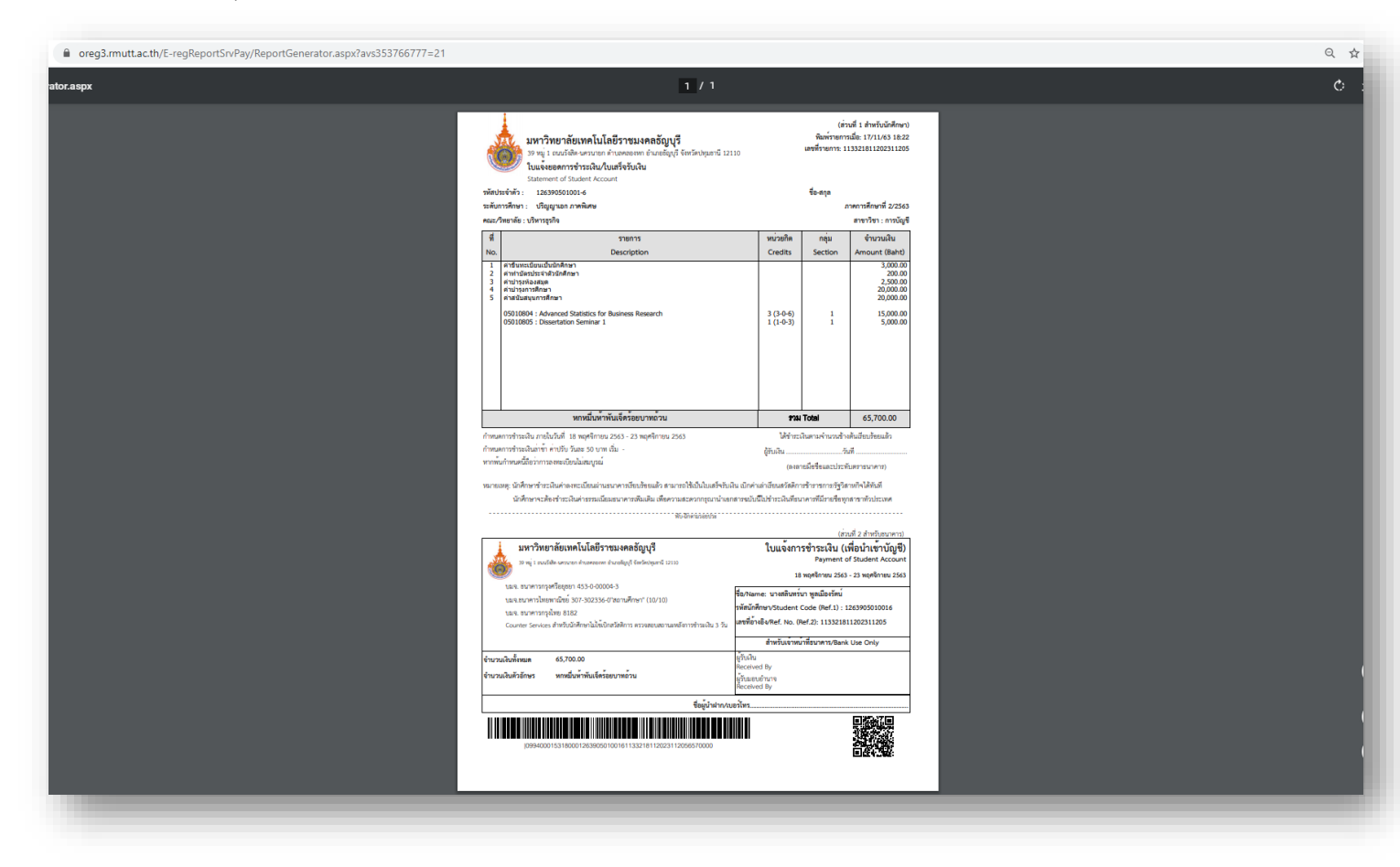

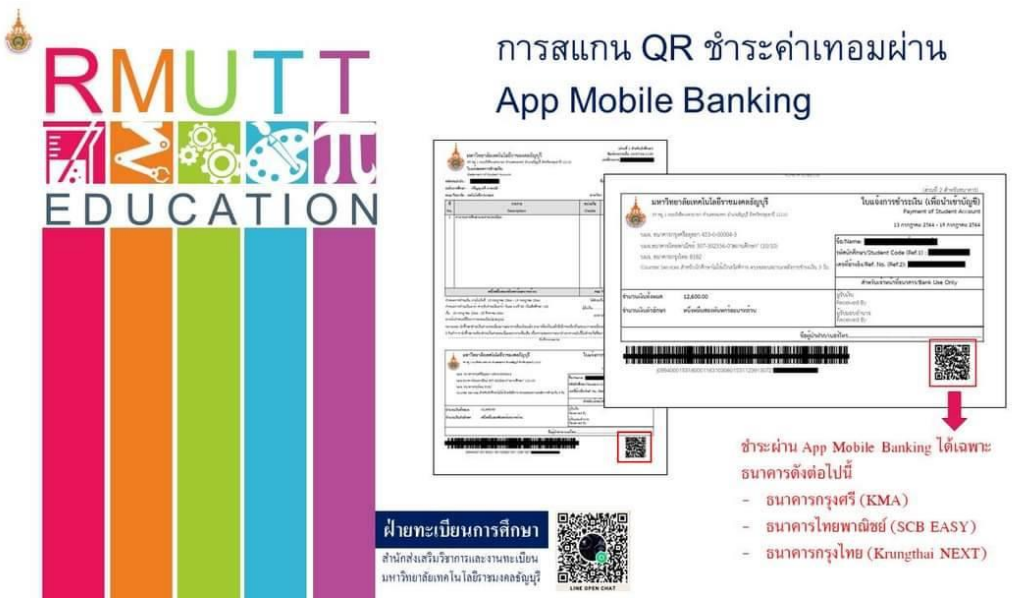

8. To make the payment through mobile banking, student should scan the QR code on the invoice and make a payment with their phones at the designated bank only.

For further information or enquiries, please contact us by Tel.02-5493697 and Line ID: @736evxdq during the office operation hours (8.30 am -16.30 pm) From Monday to Sunday.